## Инструкция по регистрации в ORCID

Использование ORCID позволяет сформировать список статей ученого из международных баз данных и добавить информацию вручную. Таким образом профиль ученого, с которым могут ознакомиться ученые по всему миру, осуществляя поиск коллег по теме своего исследования.

Для создания профиля необходимо:

- зарегистрироваться на сайте ORCID.org (<u>https://orcid.org/register</u>);

– установить связи между профилем и Вашими статьями в ResearcherID (Web of Science), Scopus и другими базами данных (также возможен ручной ввод работ, не прикрепляющихся автоматически.

## I. Алгоритм получения ORCID ID

1. Зайти на сайт ORCID.org (<u>https://orcid.org/register</u>).

2. Заполнить поля анкеты для регистрации

## II. Установление связей между ORCHID ID и статьями в международных базах данных

В персональном профиле есть возможность ввести информацию о своих публикациях путем импорта ее из других баз данных (в частности, Scopus, PubMed, ResearcherID и т.д.), для этого в разделе «Works» выберите функцию «Add works» и далее пункт «Search & Link», далее выбираете нужную базу данных (все названия – активные ссылки).

## III. Внесение информации о своих публикациях вручную.

Работы, не отраженные в базах данных, с которыми установлена связь в ORCID, вы можете внести вручную. Для этого в разделе Works выберите функцию «Add works» и далее пункт «Add manually».